# **RINNOVO ISCRIZIONE:**

#### PASSO 1 PER RINNOVO ISCRIZIONE:

Aprire il browser (Google Chrome, Firefox, Microsoft Edge, ecc) e inserire nell'apposito spazio il seguente URL: <u>https://www1.itcloudweb.com/borgiaportalegen/</u> (o è possibile cliccarci direttamente e sarete reindirizzati sulla pagina sotto riportata)

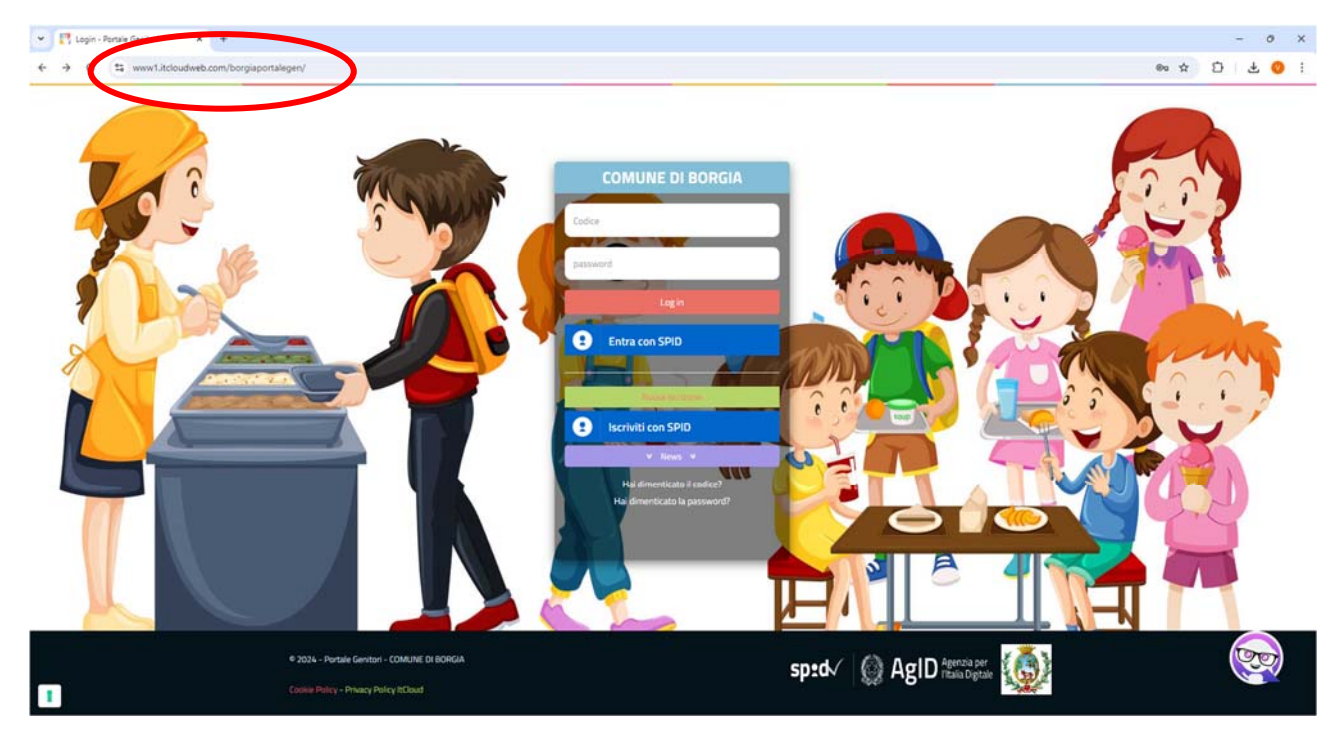

## PASSO 2 PER RINNOVO ISCRIZIONE:

Inserire il codice dell'utente (è possibile trovarlo sull'app COMUNICAPP ovvero cliccando su "Hai dimentico il codice?") e la relativa password nei campi richiesti e cliccare "log in" (se non ricordate la password fare il recupero password cliccando "Hai dimenticato la password?")

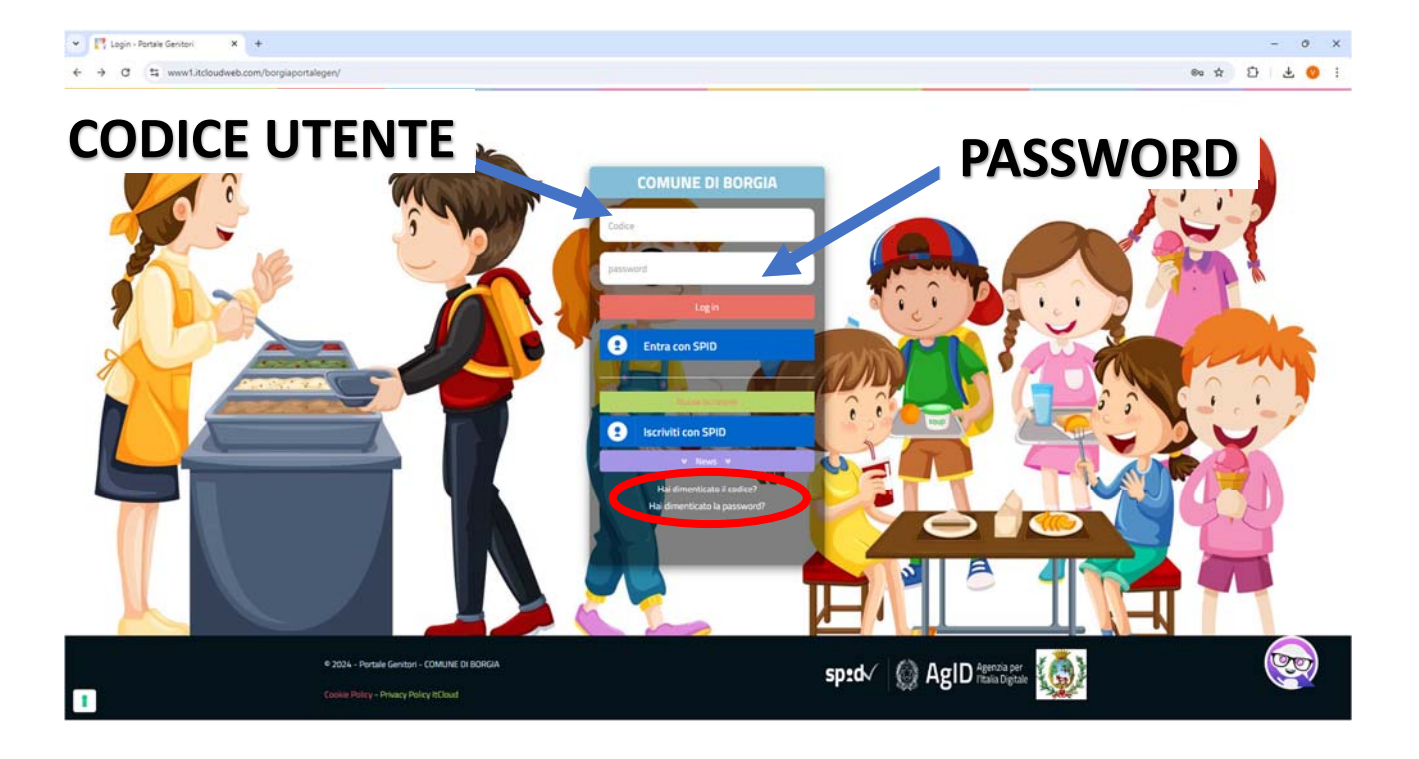

#### PASSO 3 PER RINNOVO ISCRIZIONE:

Effettuato il login è necessario cliccare su "Anagrafica" e poi su "Rinnova iscrizioni"

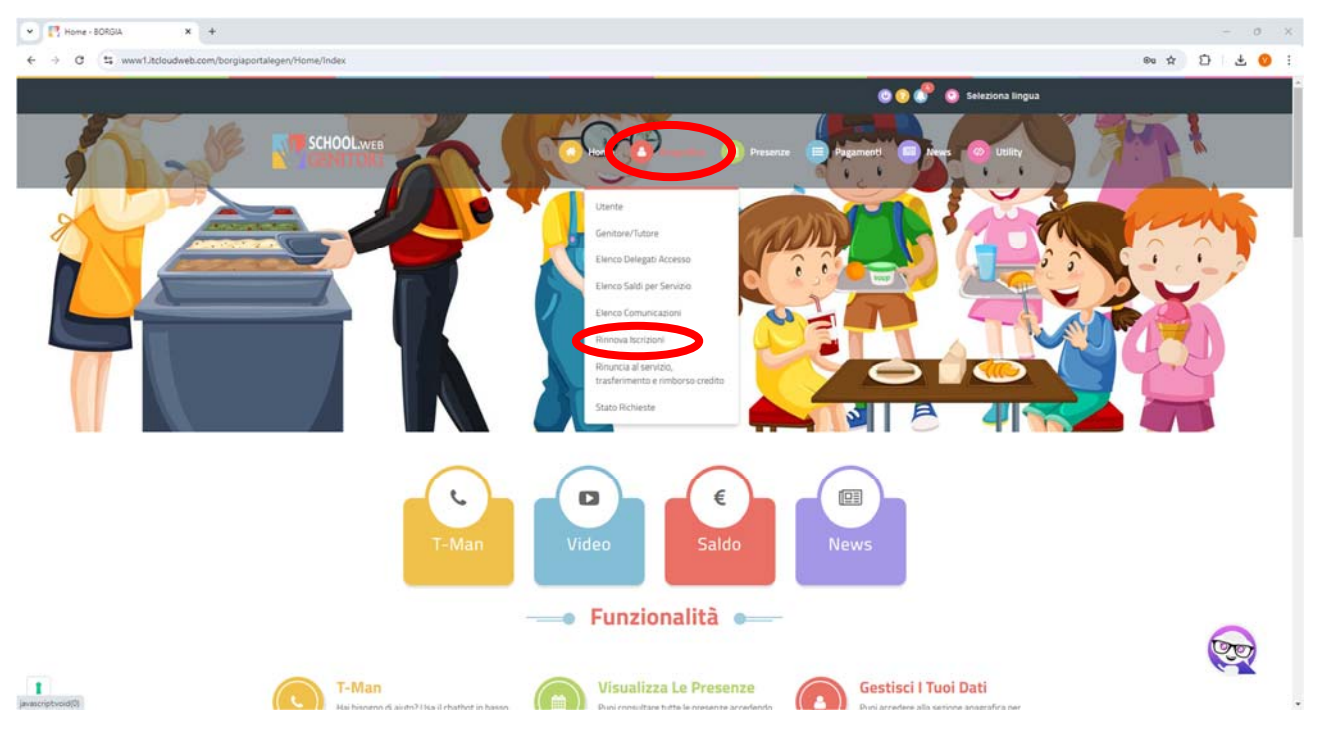

#### PASSO 4 RINNOVO ISCRIZIONE:

Dopo aver cliccato su "Rinnova Iscrizioni" sarà necessario cliccare sul pulsante "EFFETTUA RINNOVO"

| - ECRGIA X                 | ¢ +                                                                                                    |                                                     |                                                                  |                                     | - 0 X       |
|----------------------------|----------------------------------------------------------------------------------------------------|-----------------------------------------------------|------------------------------------------------------------------|-------------------------------------|-------------|
| ← → C (\$ www1.itcloudwell | b.com/borgiaportalegen/Anagrafica/VerficaCfRinnovilscrizioni                                                  |                                                     |                                                                  |                                     | 💩 🖈 🖸 🛨 🥥 i |
|                            |                                                                                                    |                                                     |                                                                  | 😳 📀 💣 🧿 Seleziona lingua            |             |
|                            |                                                                                                    |                                                     | Home   Anagrafics   Presence                                     | Pagament   News   Utility           |             |
| 1 Ma                       | -                                                                                                    | Rinr                                                | NOVO ISCRIZIONE                                                  | X                                   |             |
|                            | • Il codce fiscale utente laluvne) al mom<br>Codice Fiscale Utente                                            | ento del rinnovo deve essere corretto.<br>(Alunno): | Se non è conetto puoi modificario ciccando su <b>'modifica</b> i | il codice fiscale!                  |             |
|                            | Gi Modifica II codice fiscale 🗸 🗸                                                                             | FFETTUA RINNOVO                                     |                                                                  |                                     |             |
|                            | Quanto è stato facile usare<br>★ ★ ★ ★ ★                                                                      | questo servizio?                                    |                                                                  |                                     |             |
|                            | SCHOOL WEE<br>GENITORI<br>E porta emotion offre una varietà di<br>funcioni relative al serveis scolastici del | Link Utili   Portale Genitori  Presenze             | Post Recenti<br>VARIAZIONE MENU"<br>2 - ott                      | Portale Genitori<br>Versione 3.1072 | <b></b>     |
|                            | comune.                                                                                                    | > Pagamenti                                         |                                                                  |                                     |             |

#### PASSO 5 RINNOVO ISCRIZIONE:

Sarete quindi reindirizzati sulla pagina in cui dovrete modificare/confermare i dati del genitore, dell'alunno, i servizi, i dati dieta, l'ISEE, la scuola, le varie dichiarazioni e dovrete confermare l'autorizzazione al trattamento dei dati personali ai sensi della normativa vigente in materia di protezione dei dati personali.

Terminata la fase di modifica conferma dovrete trasmettere la domanda cliccando sull'apposito tasto "Vai al riepilogo"

| ← → Ø ≤ www1.itcloudweb | a.com/iscrizioninetborgia/Contenuto/Contenuto2?codiceFiscal           | e=MTAVGN94D66C352D&nuovoUtente=false | &hash=766205c44a6f03d52734cb85f7e784d | 08kdaSPIDportaleGen=0     | * 🖸 🕈 🧿 : |
|-------------------------|-----------------------------------------------------------------------|--------------------------------------|---------------------------------------|---------------------------|-----------|
|                         |                                                                       | Comune di Bor                        | gia - ISCRIZIONI.NET                  |                           |           |
|                         | Modulo Iscrizione - A                                                 | nno Scolastico 2024/2                | 5                                     | Login > Modulo Iscrizione |           |
|                         | Stato Iscrizione                                                      |                                      |                                       |                           |           |
|                         | Stato Iscrizione: • Invilata<br>Data primo salvataggio: 22/08/2024 13 | Stato Isorizione:                    |                                       |                           |           |
|                         | Dati del genitore/tutore                                              |                                      |                                       |                           |           |
|                         | I campi contrassegnati con * sono obblig                              | aton                                 |                                       |                           |           |
|                         | Cognome Genitore/Tutore*                                              | Nome Genitore/Tutore*                | Codice fiscale Genitore/Tutore*       | Telefono                  |           |
|                         | Provincia Nascita(XX se estero)*                                      | Luogo Nascita"                       | Data Nascita Genitore/Tutore*         | Cellulare*                |           |
|                         | Indirizzo Genitore/Tutore*                                            | Cap Genitore/Tutore*                 | Provincia* Città Ge                   | nitore/Tutore*            |           |
|                         | Sesso* Indirizzo                                                      | Mail*                                | Carta Identità Genitore/1             | utore"                    |           |
|                         | 1 Dati dell'alunno                                                    |                                      |                                       |                           |           |
|                         | Cognome*                                                              | Nome*                                | Codice Fiscale                        |                           |           |
|                         | Provincia Nascita(XX se estero)*                                      | Luogo Nascita"                       | Data Nascita*                         | Sesso*                    |           |
|                         | Indirizzo Residenza*                                                  | Cap Residenza*                       | Provincia Residenza* Citta Re         | sidenza*                  |           |

|                                                                          | Comune di Borgia - ISCRIZIONI.NET                                                                                                    | Seleziona lingua                                                                             |  |
|--------------------------------------------------------------------------|----------------------------------------------------------------------------------------------------|----------------------------------------------------------------------------------------------|--|
| Desidero cambiare il campo Scuola                                        | 6                                                                                                    |                                                                                              |  |
| Scuola*                                                                  | Classe*                                                                                                    |                                                                                              |  |
| CENTRO - MEDIE                                                           | Nuove Iscrizioni                                                                                                    |                                                                                              |  |
| =                                                                        |                                                                                                    |                                                                                              |  |
| Dichiaro di essere consapevole che<br>conoscenza delle sanzioni penali p | i dati autodichiarati sono resi sotto la mia responsabilità al sensi degli articoli 46 e 4<br>eviste dall'art 76 del medesimo DPR in caso di rilascio di dichiarazioni mendaci ovver | / del DPR del 28/12/2000, n. 445 e di essere a<br>o di formazione od utilizzo di atti falsi; |  |
| Dichlaro di aver preso visione della<br>giorni di assenza dell'alunno;   | nota informativa sulle modalità di gestione della mensa scolastica ed in particolare d                                                                                               | ell'obbligo di provvedere alla disdetta del pasto nei                                        |  |
| Dichiaro di impegnarmi a mantene                                         | e un credito non negativo, per non incorrere nelle misure previste per il recupero dell                                                                                              | e morosità.                                                                                  |  |
| ATTENZIONE: dopo il salvataggio scari<br>B Princy                        | <b>tare e sonservare</b> obbligatoriamente i documenti riepilogativi DISATTIVANDO                                                                                                    | eventuali blocchi pop-up.                                                                    |  |
| Autorizzo II trattamento dei mie<br>protezione dei dati personali.       | dati personali ai sensi dell'art. 13 del regolamento (UE) n. 2016/679 e successive mo                                                                                                | difiche ed integrazioni, Codice in materia di                                                |  |
| Esci                                                                     |                                                                                                    | Vicial registion                                                                             |  |

## PASSO 6 PER RINNOVO ISCRIZIONI:

Cliccare su "Salva e prosegui" e poi su "Conferma"

| V [7] Rinners Ischlaner - BORGA X O Module Nacional - Isotopol N: X +                                                                                                    | - 0 X     |
|----------------------------------------------------------------------------------------------------|-----------|
| e 🤌 🕫 🥞 🕲 😫 www1.kdeadweb.com/socioninetborgia/Contenuto/Contenuto/Cont   | * D 🕹 🤨 : |
| Comune di Borgia - ISCRIZIONI.NET                                                                                                    |           |
|                                                                                                    |           |
| Riepilogo Dati - Anno Scolastico 2024/25                                                                                                    |           |
| - Update a final instantion of the information due to the formula theorem of definition of the instantion of the instantion of the inst |           |
|                                                                                                    |           |
| ✓ State Inclusion                                                                                                    |           |
| Stato hcrizione: ● Inviata<br>Data primo salvataggio: 22/00/2024 13:05:23                                                                                                    |           |
| & Dati del genitore/tutore                                                                                                    |           |
| Learnei contrassegnati con " sono obbligatori                                                                                                    |           |
| Cognome Genitore/Tutore" Kome Genitore/Tutore" Codice fiscale Genitore/Tutore" Telefono                                                                                                    |           |
|                                                                                                    |           |
| Provincia Nascita(X) se estero)* Luogo Nascita* Data Nascita Genitore/Tutore* Callulare*                                                                                                    |           |
|                                                                                                    |           |
| Indirizzo Genitore/Tutore* Cap Genitore/Tutore* Previncia* Cità Genitore/Tutore*                                                                                                    |           |
| Sessa* Indiferent Mail* Carta Menthà Gentere/Tutore*                                                                                                    |           |
| Candu Candu                                                                                                    |           |
|                                                                                                    |           |
| * Dati dell'alunno                                                                                                    |           |
|                                                                                                    |           |
| Est Indetra Mandha                                                                                                    |           |
|                                                                                                    |           |
| C Response HORDA X @ Module hordport-instruction X +                                                                                                    | - 0 X     |
| C St. www1.kdoudweb.com/soriaioninetborga/Contenuto/Contenuto/C | * 0 4 0 1 |
| Continue di Bandia IECEPTIONI NET                                                                                                    |           |
| V Prosegui Isorizone                                                                                                    |           |
| Riepilogo Dati - Anno :                                                                                                    |           |
| Sei sicuro di volge procedere con l'iscrizione? Augin - Module Reneirose - Regelege Dati                                                                                                    |           |
| Verificative (dati inserti plane constitution)                                                                                                    |           |
| Pater herbitana                                                                                                    |           |
| Stata histolitime: @ invista<br>Data primo salvataggia: 22/08/2024 13:05:23                                                                                                    |           |

# PASSO 7 PER RINNOVO ISCRIZIONI:

Scaricare la domanda di iscrizione e la lettera credenziali.

| ♥ [7] Renove Inclines - 10000X X Ø Report - Increase Net X +                                                                                                    | - 0 X     |
|----------------------------------------------------------------------------------------------------|-----------|
| C 3 C 11, www1.kdoudweb.com/scriptorinetborgia/Report/Report/R | 수 한 분 📀 🗄 |
| Comune di Borgia - ISCRIZIONI.NET                                                                                                    |           |
| Reportistica                                                                                                    |           |
| C Iteritalione invalata son successo.<br>IMPORTANTE: SCARICARE DOCUMENTI INFORMATIVI cliccando sul bottoni sottostanti.                                                                                                    |           |
| Numero Protocollo Iscrizione:<br>Data Protocollo Ascizione:<br>Scarica domanda Iscrizione:                                                                                                    |           |
| Indietro Esci                                                                                                    |           |
| ✓ E' stata inviata una mail di conferma dei salvataggio all'indirizzo di posta elettronica ublizzato in fase di iscrizione. Ø Si raccomanda di scaricare e conservare tutti i documenti informativi.                                                                                                    |           |
| Quanto è stato facile usare questo servizio?<br>* * * * *                                                                                                    |           |
| Stave Pary Trace Trace Start                                                                                                    |           |